## **Gainwell Technologies Provider Electronic Solutions**

**Submission Instructions** 

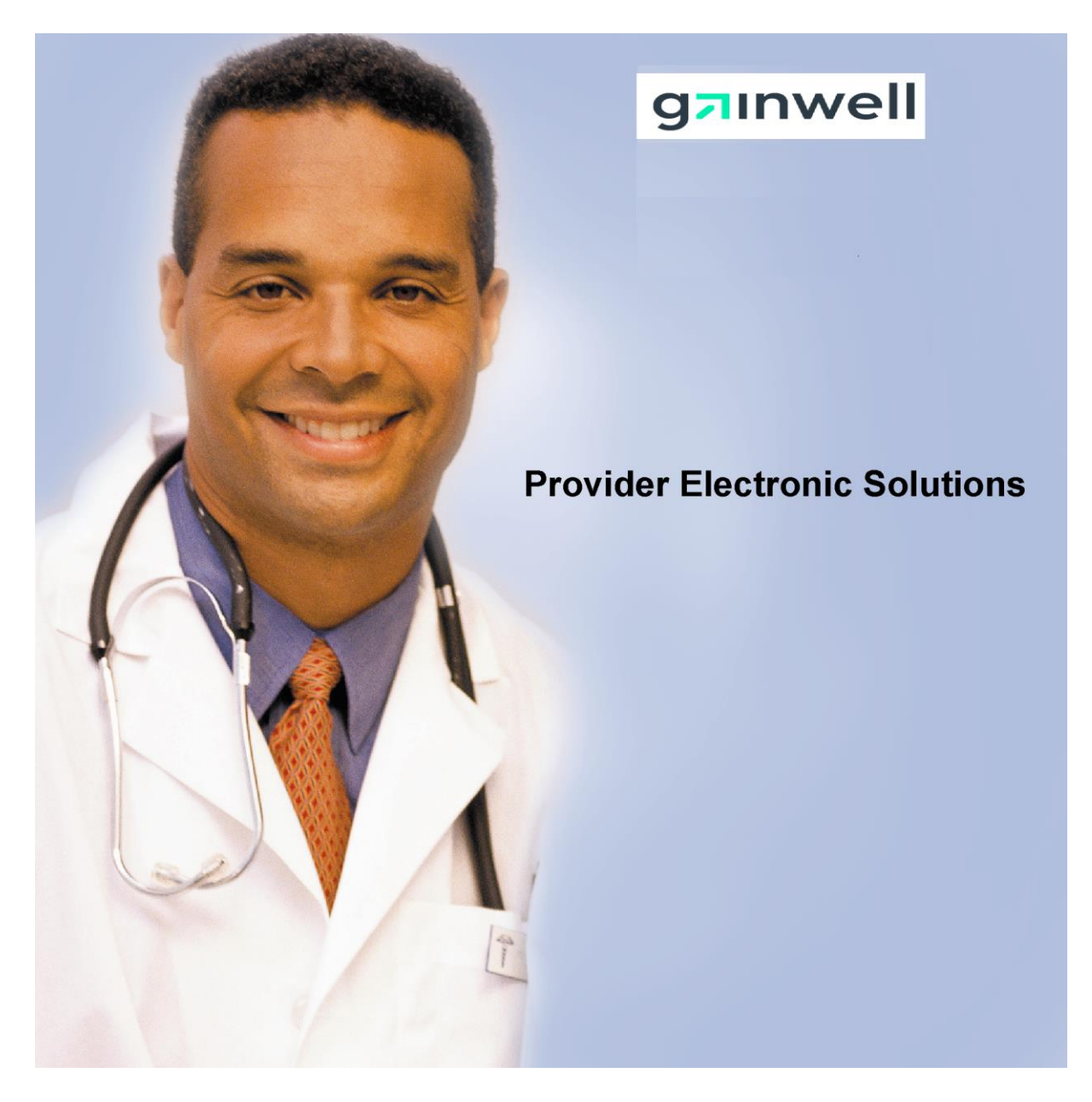

Eligibility Verification Instructions Batch Eligibility Inquiry and Response

## **TABLE OF CONTENTS**

| BILLING PROVIDER SCREEN               | 4  |
|---------------------------------------|----|
| BILLING PROVIDER ENTRY INSTRUCTIONS   | 4  |
| TAXONOMY SCREEN                       | 6  |
| TAXONOMY BILLING INSTRUCTIONS         | 6  |
| CLIENT SCREEN                         | 7  |
| CLIENT ENTRY INSTRUCTIONS             | 7  |
| INQUIRY ENTRY INSTRUCTIONS            | 8  |
| HEADER ONE SCREEN                     | 9  |
| HEADER ONE ENTRY INSTRUCTIONS         | 11 |
| HEADER TWO SCREEN                     | 14 |
| HEADER TWO ENTRY INSTRUCTIONS         | 15 |
| SUBMITTING BATCH ELIGIBILITY REQUESTS | 17 |
| VIEWING YOUR RESPONSE                 | 20 |
| EDIT ALL FEATURE                      | 21 |
| 270/271 DATA REQUIREMENTS             | 24 |
| ELIGIBILITY RESPONSE VALUES           | 25 |
| ELIGIBILITY REJECT REASON CODES       | 27 |
| ELIGIBLITY FOLLOW UP ACTION CODES     | 29 |

## **INTRODUCTION**

Now that you have installed and become familiar with the functionality of the Gainwell Technologies PROVIDER ELECTRONIC SOLUTIONS software, you are ready to verify client eligibility for the Connecticut Medical Assistance Program.

Eligibility request may be submitted by using either the interactive or batch function. An explanation of each can be found on page 16.

The following instructions detail requirements and general information for each section of the eligibility requests for the Connecticut Medical Assistance Program.

In the following sections, each request entry field is defined with the appropriate requirements. Edits have been built into the software to assist you in entering correct eligibility information.

The following pages contain Screen Samples for ELIGIBILITY VERIFICATION requests and instructions for submitting requests to verify a client's eligibility in the Connecticut Medical Assistance Program.

Provider Electronic Solutions contains reference lists of information that you commonly use when you enter and edit forms. For example, you can enter lists of common diagnosis codes, procedure codes, type of bill and admission source and type. All of the lists are available from the data entry section as a drop down list where you can select previously entered data to speed the data entry process and help ensure accuracy of the form.

There are three lists that you are required to complete prior to entering an eligibility transaction. Because this software uses the HIPAA compliant transaction format, there is certain information, which is required for each eligibility transaction. To assist you making sure that all required information is included and save time entering your information, some of the lists are required. These lists are:

- Billing Provider
- Taxonomy

If these lists are not completed prior to keying your transaction, the list will open in the transaction form.

The Client List may be used, but is not required for eligibility requests. If used, other data from this list will auto-plug into the eligibility form, once the client id has been selected.

Some of the lists contain preloaded information that is available for auto-plugging as soon as you install Provider Electronic Solutions. You may choose to enter data in any of the lists soon after you set up Provider Electronic Solutions to take advantage of the auto-plug feature. To create or edit a list, select List from the Main Menu and then select the appropriate item.

## Working with Lists

From the Lists option on the menu bar, select the list you want to work with.

Perform one of the following:

- To add a new entry, select Add.
- To edit an existing entry, select the entry and then enter your changes.
- The command buttons for Delete, Undo All, Find, Print, and Close work as titled.

Note: The Select Command button is not visible on the List window unless it has been invoked by double-clicking an autoplug field from a claim screen. Once a List entry has been either added or edited, the Select button <u>must</u> be clicked in order for the data to populate the claim screen with the selected List entry.

## **BILLING PROVIDER SCREEN**

| Ø Billing Provider |                                       | 83              |
|--------------------|---------------------------------------|-----------------|
| Provider ID        | Provider ID Code Qualifier 🔀 💌        | <u>A</u> dd     |
| Taxonomy Code      | Entity Type Qualifier 📃 💌             | Delete          |
| Last/Org Name      | First Name                            |                 |
| SSN / Tax ID       | SSN / Tax ID Qualifier                | <u>Undo All</u> |
| Provider Address   |                                       | <u>S</u> ave    |
| Line 1             | Line 2                                | Find            |
| City               | State Zip ·                           | - jna           |
| Provider ID        | Tayonomu Last/Org Name Tupe Qualifier | <u>Print</u>    |
| riovidorito        |                                       |                 |
|                    |                                       |                 |
|                    |                                       |                 |
|                    |                                       | Close           |

The Provider list requires you to collect information about service providers, which is then automatically entered into forms. These can be individual providers or organizations. Use this list to enter all billing provider, and Medicare rendering Medical Assistance Provider number. All fields are required except Provider Address Line 2 and First Name when the Entity Type Qualifier is a 2 (Facility).

## **BILLING PROVIDER ENTRY INSTRUCTIONS**

#### **Provider ID:**

Enter the National Provider Identifier (NPI) or the Connecticut Medical Assistance Program billing provider number with two leading zeros if the provider is a Non-Covered Entity (NCE). (An NCE is a Medicaid service provider who is not included in the National Provider Identifier requirement.)

#### **Provider ID Code Qualifier:**

Enter the code which identifies the type of Provider ID submitted with the eligibility form.

#### **Taxonomy Code:**

An alphanumeric code that consists of a combination of the provider type, classification, area of specialization and education/ training requirements. Only numeric characters 0-9 and alphabetic characters A-Z are accepted. Lower case letters are automatically converted to upper case.

Note: The health care provider taxonomy code list is available on the Washington Publishing Company web site: http://www.wpc-edi.com.

#### **Entity Type Qualifier**

Select the appropriate value to indicate if you are an individual performer or corporation.

#### Last/Org Name:

Enter the last name of an individual provider, or the business name of a group or facility (when the Entity Type Qualifier is a 2).

#### **First Name:**

Enter the first name of the provider when they are an individual. Required when the Entity Type Qualifier is a 1. This field will not be available when the Facility Type Qualifier is a 2.

#### SSN / Tax ID:

Enter the Social Security Number or Tax Identification number of the party being referenced.

#### **SSN/Tax ID Qualifier:**

Select the appropriate code from the drop down box that identifies what value is being submitted in the SSN/Tax ID field.

#### **Provider Address Line 1:**

Enter the street address that is on file with CT Medicaid of the provider being referenced. The address is required for providers, clients and policyholders.

#### Line 2:

Enter additional address information of the provider being referenced, such as suite or apartment number if applicable.

#### City:

Enter the city of the provider being referenced. The address is required for providers, clients and policyholders.

#### State:

Enter the state of the address of the provider being referenced. The address is required for providers, clients and policyholders.

#### **Zip Code:**

Enter the 9 digit zip code of the provider being referenced. The address is required for providers, clients and policyholders.

## TAXONOMY SCREEN

| 🧔 Taxonomy    |             | 8                |
|---------------|-------------|------------------|
| Taxonomy Code |             | Add              |
| Description   |             | <u>D</u> elete   |
|               |             | <u>U</u> ndo All |
|               |             | <u>S</u> ave     |
| Taxonomy Code | Description | F <u>i</u> nd    |
|               |             | <u>P</u> rint    |
|               |             |                  |
|               |             |                  |
|               |             | Close            |
|               |             | CIŪ26            |
|               |             |                  |

The Taxonomy list allows you to list the taxonomy code, which is then automatically entered into the Provider List. All fields are required.

## TAXONOMY BILLING INSTRUCTIONS

#### **Taxonomy Code:**

An alphanumeric code that consists of a combination of the provider type, classification, area of specialization and education/ training requirements. Only numeric characters 0-9 and alphabetic characters A-Z are accepted. Lower case letters are automatically converted to upper case.

Note: The health care provider taxonomy code list is available on the Washington Publishing Company web site: http://www.wpc-edi.com.

#### **Description:**

Enter the description of the code listed.

## ELIGIBILITY VERIFICATION INSTRUCTIONS CLIENT SCREEN

| Ø Client               |                                         | 8              |
|------------------------|-----------------------------------------|----------------|
| Client ID              | ID Qualifier MI 💌 Issue Date 00/00/0000 | Add            |
| Account #              | Client SSN                              | <u>D</u> elete |
|                        | First Name MI                           | Undo All       |
| Client DUB  00/00/0000 | Gender V                                | Cava           |
| Line 1                 | Line 2                                  | 2010           |
| City                   | State Zip                               | Find           |
|                        | , ,                                     | Print          |
| Client ID              | Last Name First Name                    |                |
|                        |                                         |                |
|                        |                                         |                |
|                        |                                         | Cl <u>o</u> se |
|                        |                                         |                |

The Client list requires you to collect detailed information about your clients, which is then automatically entered into forms. All of the fields are required except Account number, middle initial, issue date and Subscriber Address Line 2.

### **CLIENT ENTRY INSTRUCTIONS**

#### **Client ID:**

Enter the Client identification number assigned by the Connecticut Medical Assistance Program.

#### **ID Qualifier:**

This field has been preloaded with the information which identifies the type of client. This field will be by-passed.

#### **Issue Date:**

Enter the issue date found on the patient's Medical Assistance Program Identification Card.

#### Account #:

Enter the unique number assigned by your facility to identify a client.

#### **Client SSN:**

Enter the client's social security number.

#### Last Name:

Enter the last name of the client who received services.

#### **First Name:**

Enter the first name of the client who received services.

### MI:

Enter the middle initial of the client who received services. GAINWELL TECHNOLOGIES PROVIDER ELECTRONIC SOLUTIONS USER'S MANUAL

## **Client DOB:**

Enter the date the client was born.

#### Gender:

Select the appropriate value from the drop down list to enter the clients gender.

| Code | <b>Description</b> |  |
|------|--------------------|--|
| F    | Female             |  |
| Μ    | Male               |  |
| U    | Unknown            |  |

#### **Subscriber Address Line 1:**

Enter the street address of the party being referenced. The address is required for providers, clients and policyholders.

#### Line 2:

Enter additional address information of the party being referenced, such as suite or apartment number if applicable.

#### City:

Enter the city of the party being referenced. The address is required for providers, clients and policyholders.

#### State:

Enter the state of the address of the party being referenced. The address is required for providers, clients and policyholders.

#### Zip:

Enter the zip code of the party being referenced. The address is required for providers, clients and policyholders.

## **INQUIRY ENTRY INSTRUCTIONS**

Use the following instructions to complete the inquiry screens. When data entry is complete, click **SAVE.** The saved inquiry will appear in the list below the data entry screen. If the data hits edits, a message window will appear with error messages. Click **SELECT** to move to the highlighted error and correct the data. Once all error messages have been resolved, you can save the inquiry.

Newly saved inquiries are in Status R (Ready). Status R inquiries can be edited and saved multiple times prior to submission. Be sure to click **ADD** before beginning to enter the data for each new inquiry.

Note: The Select Command button is not visible on the List window unless it has been invoked by double-clicking an autoplug field from a claim screen. Once a List entry has been either added or edited, the Select button <u>must</u> be clicked in order for the data to populate the claim screen with the selected List entry.

### **HEADER ONE SCREEN**

| Header 1 Header 2 Service                                          |                                                       |
|--------------------------------------------------------------------|-------------------------------------------------------|
| Information Receiver Name                                          |                                                       |
| Provider ID 1992/50855                                             | Provider ID Code Qualifier 🔀 💌                        |
| Taxonomy Code 261QF0400X                                           | Provider Code                                         |
| Last/Org Name CHARTEROAKHLTH                                       | First Name                                            |
| Subscriber Name<br>Client ID<br>Client DOB 00/00/0000<br>Last Name | Card Issue Date 00/00/0000 Client SSN · · · Account # |

Coverage for all clients in the state eligibility system can be verified using the Provider Electronic Solution software.

NOTE: The client name, plus two valid identifiers for the client are required to request eligibility. When completing an eligibility request, you will need to use one of the following three combinations:

- Client identification number and social security number
- Client identification number and date of birth
- Social security number and date of birth (not valid for ConnPACE)

## **HEADER ONE INFORMATION**

| <u>FIELD</u><br><u>LENGTH</u> | <u>REQUIRED/</u><br>OPTIONAL/<br>CONDITIONAL                                                                  | <u>ALPHA/</u><br><u>NUMERIC</u>                                                                                                    |
|-------------------------------|----------------------------------------------------------------------------------------------------|----------------------------------------------------------------------------------------------------|
| 9                             | R                                                                                                    | Ν                                                                                                    |
| 2                             | R                                                                                                    | Х                                                                                                    |
|                               |                                                                                                    |                                                                                                    |
| THIS FIELD                    | AUTOFILLS                                                                                                    | Ν                                                                                                    |
| 2                             | R                                                                                                    | А                                                                                                    |
| THIS FIELD                    | AUTOFILLS                                                                                                    | А                                                                                                    |
| THIS FIELD                    | AUTOFILLS                                                                                                    | А                                                                                                    |
| 16                            | 0                                                                                                    | Ν                                                                                                    |
| 8                             | 0                                                                                                    | Ν                                                                                                    |
| 9                             | 0                                                                                                    | Ν                                                                                                    |
| 8                             | 0                                                                                                    | Ν                                                                                                    |
| 38                            | 0                                                                                                    | Х                                                                                                    |
| 35                            | 0                                                                                                    | А                                                                                                    |
| 25                            | Ο                                                                                                    | А                                                                                                    |
| 1                             | 0                                                                                                    | А                                                                                                    |
| O = OPTIONAL                  | C = CONDITIONAL                                                                                               |                                                                                                    |
| N = NUMERIC                   | X = ALPHANUMERIO                                                                                              | 2                                                                                                    |
|                               | $\frac{\text{FIELD}}{\text{LENGTH}}$ 9 2 THIS FIELD 2 THIS FIELD 16 8 9 8 38 35 25 1 O = OPTIONAL N = NUMERIC | <b>FIELD</b><br>LENGTH <b>REQUIRED/</b><br>OPTIONAL/<br>CONDITIONAL9R2R2RTHIS FIELDAUTOFILLS<br>22RTHIS FIELDAUTOFILLS<br>1616080908035025010 |

## HEADER ONE ENTRY INSTRUCTIONS

Special Note: All entered information will default to capital letters.

#### **Eligibility Field Definition**

| A = A | lpha |
|-------|------|
|-------|------|

- N = Numeric
- X = Alphanumeric

#### **Provider ID:**

Enter your NPI or Connecticut Medical Assistance Program's Provider Number with two leading zeros.

| Remarks: | Required |
|----------|----------|
| Format:  | NNNNNNN  |

#### **Provider ID Code Qualifier:**

Select the appropriate code from the drop down list that identifies the type of Provider ID submitted with the Eligibility form.

| <u>Code</u>         | <b>Description</b>              |
|---------------------|---------------------------------|
| SV                  | Service provider number         |
| XX                  | HCFA national plan ID (default) |
| Remarks:<br>Format: | Required<br>AA                  |

#### **Taxonomy Code:**

This field will be auto plugged once you enter your NPI provider number and contains an alphanumeric code that consists of a combination of the provider type, classification, area of specialization and education/ training requirements.

Note: The health care provider taxonomy code list is available on the Washington Publishing Company web site: http://www.wpc-edi.com.

| Remarks: | Optional, required if NPI |
|----------|---------------------------|
| Format:  | NNNANNNNA                 |

#### **Provider Code:**

Select the appropriate code from the drop down list that identifies the type of provider.

| Code | <b>Description</b> | Code | <b>Description</b>       |
|------|--------------------|------|--------------------------|
| AD   | Admitting          | P1   | Pharmacist               |
| AT   | Attending          | P2   | Pharmacy                 |
| BI   | Billing            | PC   | Primary Care Physician   |
| CO   | Consulting         | PE   | Performing               |
| CV   | Covering           | R    | Rural Health Clinic      |
| Н    | Hospital           | RF   | Referring                |
| HH   | Home Health Care   | SB   | Submitting               |
| LA   | Laboratory         | SK   | Skilled Nursing Facility |
| OT   | Other Physician    | SU   | Supervising              |
| _    |                    |      |                          |

Remarks: Required Format: AA

#### Last/Org Name:

This field will be auto plugged once you enter your provider number and contains the provider's name or the first two letters of the provider's last name as enrolled in the Connecticut Medical Assistance Programs.

| Example: | THOMPSON or 'TH'                       |
|----------|----------------------------------------|
| Remarks: | Required                               |
| Format:  | AAAAAAAAAAAAAAAAAAAAAAAAAAAAAAAAAAAAAA |

#### **First Name:**

This field will be auto plugged once you enter your provider number and contains the provider's name or the first letter of the provider's first name as enrolled in the Connecticut Medical Assistance programs. Required when the Entity Type Qualifier is a 1. There are no spaces allowed in this field.

| Example: | THOMPSON or 'TH'                        |
|----------|-----------------------------------------|
| Remarks: | Required                                |
| Format:  | AAAAAAAAAAAAAAAAAAAAAAAAAAAAAAAAAA or A |

#### **Client ID**:

Enter the insured's 9 digit Connecticut Medical Assistance Program's identification number or select the client's Connecticut Medical Assistance Program's identification number from the drop down list if the list is created.

NOTE: The client list is not a required list for eligibility verification. However, if you use the Provider Electronic Solutions software to verify eligibility for Medicaid clients, creating the list will save time and reduce the chance of keying errors.

Remarks: Optional Format: NNNNNNNN

#### **Card Issue Date:**

Enter the card issue date as shown on the clients Medical Identification card (this field is not applicable for ConnPACE clients). This field will be auto plugged if you select the client's Connecticut Medical Assistance Program's identification number from the drop down list.

| Remarks: | Optional   |
|----------|------------|
| Format:  | MM/DD/CCYY |

#### **Client SSN:**

Enter the client's social security number. This field will be auto plugged if you select the client's Connecticut Medical Assistance Program's identification number from the drop down list.

| Remarks: | Optional |
|----------|----------|
| Format:  | NNNNNNNN |

#### **Client DOB:**

The patient's Date of Birth. The field is in the format MM/DD/CCYY.

| Remarks: | Optional |
|----------|----------|
| Format:  | NNNNNNN  |

#### Account #:

Enter the patient account number. This field will be auto plugged if you select the client's Connecticut Medical Assistance Program's identification number from the drop down list.

| Remarks: | Optional                                |
|----------|-----------------------------------------|
| Format:  | XXXXXXXXXXXXXXXXXXXXXXXXXXXXXXXXXXXXXXX |

#### Last Name:

Enter the client's last name or the first two characters of the client's last name. There are no special characters (apostrophes, spaces, etc.) allowed in this field. This field will be auto plugged if you select the client's Connecticut Medical Assistance Program's identification number from the drop down list.

| Example: | THOMPSON or 'TH'                      |
|----------|---------------------------------------|
| Remarks: | Optional                              |
| Format:  | ААААААААААААААААААААААААААААААААААААА |
|          | or AA                                 |

#### **First Name:**

Enter the client's first name or the first character of the client's first name. This field will be auto plugged if you select the client's Connecticut Medical Assistance Program's identification number from the drop down list.

| Example: | JOHN or 'J'                            |
|----------|----------------------------------------|
| Remarks: | Optional                               |
| Format:  | AAAAAAAAAAAAAAAAAAAAAAAAAAAAAAAAAAAAAA |

#### MI:

Enter the first character of the client's middle name. This field will be auto plugged if you select the client's Connecticut Medical Assistance Program's identification number from the drop down list.

Example: ʻJ' Remarks: Optional Format:

А

## **HEADER TWO SCREEN**

| Header 1   | Header 2 Se    | ervice            |               |       |
|------------|----------------|-------------------|---------------|-------|
| $\searrow$ | F              | om DOS 04/01/2013 | To DOS 04/01/ | /2013 |
| Trace      | Assigning Add  | tional ID         |               |       |
| Trace #/1  | ransaction Ref | erence # 5861     |               |       |
|            |                |                   |               |       |
|            |                |                   |               |       |
|            |                |                   |               |       |
|            |                |                   |               |       |
|            |                |                   |               |       |
|            |                |                   |               |       |

## **HEADER TWO INFORMATION**

| <b>DESCRIPTION</b>                                                                                                    | <u>FIELD</u><br>LENGTH | <u>REQUIRED/</u><br>OPTIONAL/ | <u>ALPHA/</u><br>NUMERIC |
|----------------------------------------------------------------------------------------------------|------------------------|-------------------------------|--------------------------|
|                                                                                                    |                        | <b>CONDITIONAL</b>            |                          |
| FROM DOS                                                                                                    | 8                      | R                             | Ν                        |
| TO DOS                                                                                                    | 8                      | R                             | Ν                        |
| TRACE ASSIGNING ADDITION                                                                                                    | AL 30                  | 0                             | Х                        |
| ID                                                                                                    |                        |                               |                          |
| TRACE #/TRANSACTION                                                                                                    | 3                      | SYSTEM                        | Ν                        |
| REFERENCE #                                                                                                    |                        | GENERATED                     |                          |
|                                                                                                    |                        |                               |                          |
|                                                                                                    |                        |                               |                          |
| $\mathbf{R} = \mathbf{R}\mathbf{E}\mathbf{Q}\mathbf{U}\mathbf{I}\mathbf{R}\mathbf{E}\mathbf{D} \qquad \mathbf{O} = \mathbf{O}$ | OPTIONAL C             | C = CONDITIONAL               |                          |

A = ALPHAN = NUMERIC X = ALPHANUMERIC

#### **HEADER TWO ENTRY INSTRUCTIONS**

#### From DOS:

Enter the requested beginning date of service of the insured's eligibility. This can be a future date but cannot exceed the last day of the current month. If not keyed, present date will be autofilled.

| Remarks: | Required   |
|----------|------------|
| Format:  | MM/DD/CCYY |

#### To DOS:

Enter the requested ending date of service of the insured's eligibility. This can-be a future date, but cannot exceed the last day of the current month. If not keyed, the value from From DOS field will be populated.

| Remarks: | Required   |
|----------|------------|
| Format:  | MM/DD/CCYY |

#### **Trace Assigning Additional ID:**

An additional ID used by the submitter for identification of the Eligibility.

| Remarks: | Optional                                |
|----------|-----------------------------------------|
| Format:  | XXXXXXXXXXXXXXXXXXXXXXXXXXXXXXXXXXXXXXX |

#### Trace #/Transaction Reference #:

Verification number to be used by the information receiver if there is a need to follow up on the transaction. This number is system generated.

| Remarks: | System Generated |
|----------|------------------|
| Format:  | NNNNN            |

## SERVICE SCREEN

| Header 1 He         | Header 1 Header 2 Service |                   |  |  |
|---------------------|---------------------------|-------------------|--|--|
| Service Type Code 🔝 |                           |                   |  |  |
|                     |                           |                   |  |  |
|                     |                           |                   |  |  |
|                     |                           |                   |  |  |
| Add D <u>t</u> l    | Dtl #                     | Service Type Code |  |  |
| Delete Dtl          | 1                         | 30                |  |  |
| Dejete Dti          |                           |                   |  |  |
|                     |                           |                   |  |  |

## SERVICE ENTRY INSTRUCTIONS

#### Service Type Code:

Use the drop down feature to select the service type code for the program you wish to inquire about the insured's eligibility. The default code is "30" for Health Benefit Plan Coverage.

Remarks: Required Format: XX

#### Add Dtl:

To check an additional program about the insured's eligibility, click the add Dtl button, then select the Service type code of the program/s.

#### **Delete Dtl:**

To remove Service types codes , highlight the line of the Service type code to be removed, and press the Delete Dtl button. Note : at least one Service Type Codes must be submitted.

## SUBMITTING BATCH ELIGIBILITY REQUESTS

## **BATCH:**

This method of requesting eligibility will allow you to submit multiple requests at once. This batch eligibility request can be used when you have multiple clients to submit at the same time. This is done by:

- 1. Entering the required information into the Eligibility screens for each client the same as with the interactive request.
- 2. When you have entered a request for one client, press the "Save" button.
- 3. Then press the "Add" button and you will see a new request screen.
- 4. Enter information for the next client and repeat as often as needed to enter requests for all clients.

After completing and saving all your requests, you are now ready to submit a batch. To do this:

- 1. First close the eligibility window.
- 2. On the Provider Electronic Solutions main toolbar, select the <u>Communication</u> drop down menu.
- 3. Then select **<u>Submission</u>**. You will see the following screen: (See the following page).

| Ø Batch Submission                                                                                                    |                                                                                                    | X              |
|----------------------------------------------------------------------------------------------------|----------------------------------------------------------------------------------------------------|----------------|
| Submission<br>Method Web Server                                                                                                    | Colort All                                                                                                    |                |
| Files To Send<br>270 Eligibility Request<br>276 Claim Status Request<br>837 Dental<br>837 Institutional Inpatient<br>837 Institutional Nursing Home<br>837 Institutional Outpatient<br>837 Professional | Files To Receive       271 Eligibility Response(s)       277-Claim Status Response(s)       999 Acknowledgement(s) | <u>Sub</u> mit |
|                                                                                                    |                                                                                                    | Cl <u>o</u> se |

- 4. Under Files To Send select 270 Eligibility Request
- 5. Then click on the Submit button. Once you receive the message "Submission Successful", the batch is processing (the actual processing time will vary according to the size of your batch and the number of other batches submitted). Once this is completed, you may close the screen.

When you are ready to retrieve your responses, you will need to download the eligibility response for the entire batch of clients. To do this:

- 1. On the Provider Electronic Solutions main toolbar, select the <u>Communication</u> drop down menu.
- 2. Then select **Submission**. You will see the following screen: (See the following page).

| Ø Batch Submission             |                                         | x      |
|--------------------------------|-----------------------------------------|--------|
| Submission                     |                                         |        |
| Method Web Server              |                                         |        |
| Select All Deselect All        | Select <u>All</u> Deselect A <u>l</u> l |        |
| Files To Send                  | Files To Receive                        |        |
| 270 Eligibility Request        | 271 Eligibility Response(s)             | Submit |
| 276 Claim Status Request       | 277-Claim Status Response(s)            |        |
| 837 Dental                     | 999 Acknowledgement(s)                  |        |
| 837 Institutional Inpatient    |                                         |        |
| 837 Institutional Nursing Home |                                         |        |
| 837 Institutional Outpatient   |                                         |        |
| 837 Professional               |                                         |        |
|                                |                                         |        |
|                                |                                         |        |
|                                |                                         |        |
|                                |                                         | Close  |
|                                |                                         |        |

- 3. On the same batch submission screen, you would need to click on the <u>271 Eligibility</u> <u>Response (s)</u> for the Verification Response under <u>Files To Receive.</u>
- 4. Then click on <u>Submit</u>. (When receiving the batch response, the actual time will vary according to the size of your batch).

# Interactive Eligibility Inquiries are available on the Connecticut Medical Assistance Secure Web portal.

This method of requesting eligibility will allow you to receive immediate results on individual client eligibility inquiries.

- 1. Log into the <u>www.ctdssmap.com</u> secure Web site
- 2. Click on the Eligibility tab on the main menu
- 3. Enter enough client data to satisfy at least one of the valid search criteria: Client ID + SSN Client ID + Birth Date Birth Date + SSN Full Name + SSN Full Name + Birth Date
- 4. Click Search

## VIEWING YOUR RESPONSE

To view your batch response, you need to close the batch submission screen. On the Provider Electronic Solutions toolbar, select the **Communication** menu and then select **View Response**. The "Find" button can be very helpful when locating specific client information on the Eligibility Response Screen. The "Find" feature is case sensitive. In other words, the text you enter, as your selection criteria must match exactly the text that is on the Response Screen in terms of upper and lower case letters.

To find specific text:

- 1. Click on the <u>"Find"</u> option from the Response Screen.
- 2. In the <u>"Find What"</u> box, enter the text you are searching for.
- 3. Click <u>"OK"</u> to activate search.
- 4. Once the search has completed, you will be referred to the line that matched your selection criteria. If you wish to continue looking for other lines that match the criteria, simply click on "Find Next" from the Response Screen and the search will continue looking for the next occurrence.

## EDIT ALL FEATURE

The "Edit All" command button allows you to resubmit an eligibility batch with new From and Thru dates of service without having to re-key repeated batch requests. This will be especially helpful for providers who need to check eligibility on the same group of clients on a regular basis. This is done by performing the following steps:

- 1. Click on <u>"Communication"</u> on tool bar.
- 2. Click on <u>"Resubmission"</u> (see screen print on the following page).

3. Place the cursor on the row in the list of batches that corresponds to the batch you wish to copy and select it by left clicking with the mouse. A list of the forms that were sent in that batch will appear in the bottom half of the window. By default, all of the forms are already selected.

4. If you wish to copy the entire batch simply click on the <u>"Copy"</u> button.

5. If you wish to copy some of the forms, then click on the forms one by one to select or deselect the individual forms.

6. Click on the <u>"Copy"</u> button when you have completed your selections.

This option will create a new copy of each of the forms. They will appear in an 'R' (Ready) status at the bottom of your new eligibility request.

| Ø Batch Resub | mission                     |                   |               | X            |
|---------------|-----------------------------|-------------------|---------------|--------------|
| Resubmission  |                             |                   |               |              |
| Ext Batch     | Description                 | Datesent          | Timesent 🔺    |              |
| 211745        | 837 Professional            | 11/01/2010        | 20:45         |              |
| 210074        | 270 Eligibility Request     | 10/12/2010        | 20:50         |              |
| 209790        | 270 Eligibility Request     | 10/07/2010        | 12:22         | Besubmit     |
| 205680        | 837 Professional            | 09/02/2010        | 08:34         |              |
| 205435        | 270 Eligibility Request     | 08/30/2010        | 08:41         | Сори         |
| 205433        | 837 Professional            | 08/30/2010        | 08:13         |              |
| 205287        | 837 Institutional Inpatient | 08/26/2010        | 15:49 🚽       |              |
| •             |                             |                   | •             |              |
| Client ID     | SSN Last Name Fi            | rst Name From DOS | To DOS Status |              |
| · · · ·       |                             |                   |               |              |
|               |                             |                   |               |              |
|               |                             |                   |               | Select All   |
|               |                             |                   |               |              |
|               |                             |                   |               | Deselect All |
|               |                             |                   |               |              |
|               |                             |                   |               | Close        |
|               |                             |                   |               |              |

| 🍈 Batch Resubr | mission                 |                   |               | <u> </u>       |
|----------------|-------------------------|-------------------|---------------|----------------|
| Resubmission   |                         |                   |               |                |
| Ext Batch      | Description             | Datesent          | Timesent 🔺    |                |
| 212749         | 270 Eligibility Request | 11/10/2010        | 13:48         |                |
| 212289         | 270 Eligibility Request | 11/05/2010        | 14:45         |                |
| 211745         | 837 Professional        | 11/01/2010        | 20:45         | Besubmit       |
| 210074         | 270 Eligibility Request | 10/12/2010        | 20:50         | <u> </u>       |
| 209790         | 270 Eligibility Request | 10/07/2010        | 12:22         | Сопи           |
| 205680         | 837 Professional        | 09/02/2010        | 08:34         |                |
| 205435         | 270 Eligibility Request | 08/30/2010        | 08:41 👻       |                |
| •              |                         |                   | •             |                |
| Client ID      | SSN Last Name Fi        | rst Name From DOS | To DOS Status |                |
|                |                         |                   |               |                |
|                |                         |                   |               |                |
|                |                         |                   |               | Select All     |
|                |                         |                   |               | Deselect All   |
|                |                         |                   |               |                |
|                |                         |                   |               | Cl <u>o</u> se |

To change the DOS on all "R" status eligibility requests simultaneously, use the following steps:

- 1. Click on the **<u>Eligibility Forms</u>** icon
- 2. Click on the <u>Edit All</u> button (see screen print on the following page)
- 3. Enter the new "From DOS" and "To DOS" and click on the "OK" button. (Only those requests in a Ready status will be edited). The application will locate all of the requests that need to be changed and will ask you if you want to proceed after verifying the number of requests that are going to be changed.

Once you select "Yes", the changes are final and cannot be undone by the Undo All Command Button.

Once this is accomplished, you are now ready to submit your new batch request. To do this just follow the instructions on pages 14 - 15 of this manual, under the "Batch" topic.

| 270 Eligibility Request   |                           | [    |
|---------------------------|---------------------------|------|
| Header 1 Header 2 Service |                           |      |
| Information Receiver Name | Provider ID Code Qualifi  |      |
| Taxonomy Code             | Provider Code             | de 📃 |
| Last/Org Name             | First Nan                 | ne   |
| - Subscriber Name         | Card Janua Data 00/00/000 |      |
| Client DOB 00/00/0000     | Account #                 |      |
| Last Name                 | First Name                | м    |
|                           |                           |      |
| Con Edit All              |                           |      |
|                           | <u>H</u> elp              |      |
| From DOS 00/00/0000       |                           |      |
| To DOS 00/00/0000         | οκ                        |      |
|                           | Close                     |      |
|                           |                           |      |
|                           |                           |      |

## 270/271 DATA REQUIREMENTS

| Data/Information            | Connecticut Medical         | Related Data             |
|-----------------------------|-----------------------------|--------------------------|
|                             | Assistance Requirements     |                          |
| Valid combinations of       | Client ID & SSN             | ConnPACE client          |
| client data for eligibility | Client ID & DOB             | eligibility will only    |
| request                     | SSN & DOB                   | accept                   |
|                             |                             | Client ID & SSN          |
|                             |                             | Client ID & DOB          |
| Card Issue Date             | If used, data should be     | Segment Field DTP02      |
|                             | entered in Loop 2100C       | should be 'D8' (date     |
|                             | Segment Field DTP03         | expressed in format      |
|                             |                             | CCYYMMDD)                |
| Client ID                   | If used, data should be     | Qualifier should be      |
|                             | entered in Loop 2100C       | 'MI' (Member             |
|                             | Segment Field NM108         | Identification Number)   |
| Client SSN                  | If used, data should be     | Segment Field REF01      |
|                             | entered in Loop 2100C       | should be 'SY' (Social   |
|                             | Segment Field REF02         | Security Number)         |
| Client DOB                  | If used, data should be     | Segment Field DMG01      |
|                             | entered in Loop 2100C       | should be 'D8' (date     |
|                             | Segment Field DMG02         | expressed in format      |
|                             |                             | CCYYMMDD)                |
| BHT02                       | Must contain the value '13' |                          |
|                             | (Request)                   |                          |
| EQ01                        | Default is 30 and may       | Requests that use        |
|                             | send up to 15 total service | additional EQ02          |
|                             | type codes                  | segment at the detail    |
|                             |                             | level will be processed. |

## ELIGIBILITY RESPONSE VALUES

| Eligibility or | Service Type Code                             | Insurance Type | Plan         |
|----------------|-----------------------------------------------|----------------|--------------|
| Renefit        | FR03                                          | Code           | Coverage     |
| Information    |                                               | ED04           | Description  |
| Information    |                                               | EB04           | Description  |
| EB01           |                                               |                | EB05         |
| 1 - Active     |                                               | MC – Medicaid  | Benefit plan |
| Coverage       | List of STC                                   | OT – Other     |              |
| U              | 1 Medical Care                                |                |              |
|                | 2 Surgical                                    |                |              |
|                | 4 Diagnostic X-Ray                            |                |              |
|                | 5 Diagnostic Lab                              |                |              |
|                | 6 Radiation Therapy                           |                |              |
|                | 7 Anesthesia                                  |                |              |
|                | 8 Surgical Assistance                         |                |              |
|                | 12 Durable Medical Equipment Purchase         |                |              |
|                | 13 Ambulatory Service Center Facility         |                |              |
|                | 18 Durable Medical Equipment Rental           |                |              |
|                | 20 Second Surgical Opinion                    |                |              |
|                | 33 Chiropractic                               |                |              |
|                | 35 Dental Care                                |                |              |
|                | 40 Oral Surgery                               |                |              |
|                | 42 Home Health Care                           |                |              |
|                | 45 Hospice                                    |                |              |
|                | 47 Hospital                                   |                |              |
|                | 48 Hospital - Inpatient                       |                |              |
|                | 50 Hospital - Outpatient                      |                |              |
|                | 51 Hospital - Emergency Accident              |                |              |
|                | 52 Hospital - Emergency Medical               |                |              |
|                | 53 Hospital - Ambulatory Surgical             |                |              |
|                | 54 – Long Term Care                           |                |              |
|                | 56- Medically Related Trans                   |                |              |
|                | 62 MRI/CAT Scan                               |                |              |
|                | 65 Newborn Care                               |                |              |
|                | 68 Well Baby Care                             |                |              |
|                | 73 Diagnostic Medical                         |                |              |
|                | 75- Prosthetic Device                         |                |              |
|                | 76 Dialysis                                   |                |              |
|                | 78 Chemotherapy                               |                |              |
|                | 80 Immunizations                              |                |              |
|                | 81 Routine Physical                           |                |              |
|                | 82 Family Planning                            |                |              |
|                | 86 Emergency Services                         |                |              |
|                | 88 Pharmacy                                   |                |              |
|                | 93 Podiatry                                   |                |              |
|                | 98 Professional (Physician) Visit - Office    |                |              |
|                | 99 Professional (Physician) Visit - Inpatient |                |              |
|                | AU Professional (Physician) Visit -           |                |              |
|                | Outpatient                                    |                |              |
|                | A5 Professional (Physician) Visit - Home      |                |              |
|                | Ao rsychotherapy                              |                |              |
|                | A/ Psychiatric - Inpatient                    |                |              |
|                | Ao rsychiatric – Outpatient                   |                |              |
|                | AE Physical Medicine                          |                |              |

| Eligibility or<br>Benefit<br>Information<br>EB01         | Service Type Code<br>EB03                                                                                                    | Insurance Type<br>Code<br>EB04  | Plan<br>Coverage<br>Description<br>EB05 |
|----------------------------------------------------------|----------------------------------------------------------------------------------------------------|---------------------------------|-----------------------------------------|
|                                                          | AF Speech Therapy<br>AG Skilled Nursing Care<br>AI Substance Abuse<br>AL Vision (Optometry)<br>BG Cardiac Rehabilitation<br>BH Pediatric<br>DM – Durable Medical Equipment<br>MH Mental Health<br>PT – Physical Therapy<br>RT – Residential Psych Therapy<br>UC Urgent Care |                                 |                                         |
| 6 – Inactive                                             | See list of STC                                                                                                    | Not used for this response type | Not used for<br>this response<br>type   |
| A - Coinsurance                                          | See list of STC                                                                                                    | Not used for this response type | Benefit plan                            |
| B - Copay                                                | See list of STC                                                                                                    | Not used for this response type | Benefit plan                            |
| C – Deductible                                           | See List of STC                                                                                                    | Not used for this response type | Benefit plan                            |
| G – Stop Loss                                            | See list of STC                                                                                                    | Not used for this response type | Benefit plan                            |
| N- Service<br>Restricted to the<br>Following<br>Provider | Not used for this response type                                                                                                    | Not used for this response type | Inmate<br>Pharmacy<br>Physician         |
| R – Other or<br>Additional<br>Payor                      | Not used for this response type                                                                                                    | Not used for this response type | Not used for<br>this response<br>type   |
| X – Health Care<br>Facility                              | Not used for this response type                                                                                                    | Not used for this response type | Hospice<br>LTC                          |

## ELIGIBILITY REJECT REASON CODES

| Reject | Description                                             | Usage (If specified)                                                                                                    |
|--------|---------------------------------------------------------|----------------------------------------------------------------------------------------------------|
| Reason |                                                         |                                                                                                    |
| Code   |                                                         |                                                                                                    |
| 15     | data missing                                            | Used when Valid DOB, no ID, no SSN                                                                                                    |
| 42     | Unable to respond at current time                       | Code used in batch environment where an<br>information source returns all requests for the<br>270 in the 271 and identifies "Unable to<br>respond at current time" for each individual<br>request within the transaction that they were<br>unable to process for reasons other than data<br>content. |
| 43     | Invalid/Missing<br>Provider<br>Identification           | Used only in response to information that is in<br>or should be in the Subscriber Name loop<br>(2100B)                                                                                                    |
| 45     | Invalid/Missing<br>Provider Specialty                   |                                                                                                    |
| 47     | Invalid/Missing<br>Provider State                       |                                                                                                    |
| 48     | Invalid/Missing<br>Referring Provider<br>Identification |                                                                                                    |
| 49     | Provider is not a<br>Primary Care<br>Physician          |                                                                                                    |
| 51     | Provider not on file                                    | Used only in response to information that is in<br>or should be in the Subscriber Name loop<br>(2100B)                                                                                                    |
| 52     | Service Dates not<br>within Provider Plan<br>Enrollment |                                                                                                    |
| 56     | Inappropriate Date                                      |                                                                                                    |
| 57     | Invalid/Missing<br>Date(s) of Service                   | Used only in response to information that is in<br>or should be in the Subscriber Name loop<br>(2100C)                                                                                                    |
| 58     | Invalid/Missing Date-<br>of-Birth                       | Used in response when:<br>1)ID is valid, but no DOB, no SSN<br>2) if SSN is valid, but no DOB,<br>3) Invalid ID, invalid DOB                                                                                                    |
| 60     | Date of Birth follows<br>Date(s) of service             | Used only in response to information that is in<br>or should be in the Subscriber Name loop<br>(2100C)                                                                                                    |
| 61     | Date of Death<br>Precedes Date(s) of<br>Service         | Used only in response to information that is in<br>or should be in the Subscriber Name loop<br>(2100C)                                                                                                    |

| Reject | Description            | Usage (If specified)                              |
|--------|------------------------|---------------------------------------------------|
| Reason |                        |                                                   |
| Code   |                        |                                                   |
| 62     | Date of Service not    | Used in response when cannot validate             |
|        | within Allowable       | eligibility for dates older than 1 year or Future |
|        | Inquiry Period         | date                                              |
| 63     | Date of Service in     | Used only in response to information that is in   |
|        | Future                 | or should be in the Subscriber Name loop          |
|        |                        | (2100C)                                           |
| 64     | Invalid/Missing        | Used only in response to information that is in   |
|        | Patient ID             | or should be in the Subscriber Name loop          |
| 65     | Involid/Missing        | (2100C)                                           |
| 03     | Datient Name           |                                                   |
| 66     | Invalid/Missing        | Used only in response to information that is in   |
| 00     | Patient Gender Code    | or should be in the Subscriber Name loop          |
|        | Tatlent Gender Code    | (2100C)                                           |
| 67     | Patient not Found      | Used only in response to information that is in   |
|        |                        | or should be in the Subscriber Name loop          |
|        |                        | (2100C)                                           |
| 68     | Duplicate Patient ID   | Used only in response to information that is in   |
|        | Number                 | or should be in the Subscriber Name loop          |
|        |                        | (2100C)                                           |
| 71     | Patient Birth Date     | Used only in response when SSN is found but       |
|        | does not Match That    | the DOB does not match.                           |
|        | for the Patient on the |                                                   |
|        | Database               |                                                   |
| 72     | Invalid/Missing        | Used in response when Invalid ID, invalid         |
|        | Subscriber/Insured     | DOB                                               |
| 70     |                        |                                                   |
| 13     | Invalid/Missing        |                                                   |
|        | Subscriber/Insured     |                                                   |
| 74     | Invalid/Missing        |                                                   |
| /4     | Subscriber/Insured     |                                                   |
|        | Gender Code            |                                                   |
| 75     | Subscriber/Insured     |                                                   |
|        | Not Found              |                                                   |
| 76     | Duplicate              | Used in response when Multiple IDs found          |
|        | Subscriber/Insured     | 1 1                                               |
|        | ID Number              |                                                   |
| 77     | Subscriber Found,      |                                                   |
|        | Patient not Found      |                                                   |
| 78     | Subscriber/Insured     |                                                   |
|        | Not in Group/Plan      |                                                   |
|        | Identified             |                                                   |

## **ELIGIBLITY FOLLOW UP ACTION CODES**

| Follow-up<br>Action<br>Code | Description                                                                | Usage (if specified)               |
|-----------------------------|----------------------------------------------------------------------------|------------------------------------|
| С                           | Please Correct and Resubmit                                                | Used when AAA03 is other than "42" |
| Ν                           | Resubmission not Allowed                                                   |                                    |
| R                           | Resubmission Allowed                                                       | Used only when AAA03 is "42"       |
| S                           | Do not Resubmit; Inquiry<br>Initiated to a Third Party                     |                                    |
| W                           | Please Wait 30 Days and Resubmit                                           |                                    |
| X                           | Please Wait 10 Days and Resubmit                                           |                                    |
| Y                           | Do not Resubmit; We will hold<br>your Request and Respond<br>Again Shortly |                                    |